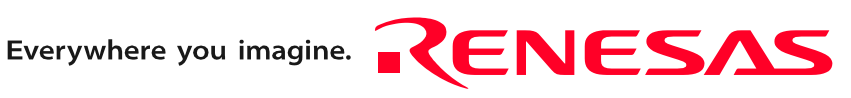

# E8 Emulator

# Additional Document for User's Manual R0E000080KCE00EP8

Renesas Microcomputer Development Environment System M16C Family / M32C/80 Series Notes on Connecting the M32C/84, M32C/85, M32C/86, M32C/87 and M32C/88

Rev.5.00 Aug. 01, 2007

RenesasTechnology www.renesas.com

#### Notes regarding these materials

- This document is provided for reference purposes only so that Renesas customers may select the appropriate 1. Renesas products for their use. Renesas neither makes warranties or representations with respect to the accuracy or completeness of the information contained in this document nor grants any license to any intellectual property rights or any other rights of Renesas or any third party with respect to the information in this document.
- 2. Renesas shall have no liability for damages or infringement of any intellectual property or other rights arising out of the use of any information in this document, including, but not limited to, product data, diagrams, charts, programs, algorithms, and application circuit examples.
- You should not use the products or the technology described in this document for the purpose of military 3. applications such as the development of weapons of mass destruction or for the purpose of any other military use. When exporting the products or technology described herein, you should follow the applicable export control laws and regulations, and procedures required by such laws and regulations.
- 4. All information included in this document such as product data, diagrams, charts, programs, algorithms, and application circuit examples, is current as of the date this document is issued. Such information, however, is subject to change without any prior notice. Before purchasing or using any Renesas products listed in this document, please confirm the latest product information with a Renesas sales office. Also, please pay regular and careful attention to additional and different information to be disclosed by Renesas such as that disclosed through our website. (http://www.renesas.com )
- Renesas has used reasonable care in compiling the information included in this document, but Renesas 5. assumes no liability whatsoever for any damages incurred as a result of errors or omissions in the information included in this document.
- When using or otherwise relying on the information in this document, you should evaluate the information in 6. light of the total system before deciding about the applicability of such information to the intended application. Renesas makes no representations, warranties or guaranties regarding the suitability of its products for any particular application and specifically disclaims any liability arising out of the application and use of the information in this document or Renesas products.
- With the exception of products specified by Renesas as suitable for automobile applications, Renesas 7. products are not designed, manufactured or tested for applications or otherwise in systems the failure or malfunction of which may cause a direct threat to human life or create a risk of human injury or which require especially high quality and reliability such as safety systems, or equipment or systems for transportation and traffic, healthcare, combustion control, aerospace and aeronautics, nuclear power, or undersea communication transmission. If you are considering the use of our products for such purposes, please contact a Renesas sales office beforehand. Renesas shall have no liability for damages arising out of the uses set forth above. Notwithstanding the preceding paragraph, you should not use Renesas products for the purposes listed below:
- 8.
  - (1) artificial life support devices or systems
  - (2) surgical implantations
  - (3) healthcare intervention (e.g., excision, administration of medication, etc.)
  - (4) any other purposes that pose a direct threat to human life

Renesas shall have no liability for damages arising out of the uses set forth in the above and purchasers who elect to use Renesas products in any of the foregoing applications shall indemnify and hold harmless Renesas Technology Corp., its affiliated companies and their officers, directors, and employees against any and all damages arising out of such applications.

- 9. You should use the products described herein within the range specified by Renesas, especially with respect to the maximum rating, operating supply voltage range, movement power voltage range, heat radiation characteristics, installation and other product characteristics. Renesas shall have no liability for malfunctions or damages arising out of the use of Renesas products beyond such specified ranges.
- 10. Although Renesas endeavors to improve the quality and reliability of its products, IC products have specific characteristics such as the occurrence of failure at a certain rate and malfunctions under certain use conditions. Please be sure to implement safety measures to guard against the possibility of physical injury, and injury or damage caused by fire in the event of the failure of a Renesas product, such as safety design for hardware and software including but not limited to redundancy, fire control and malfunction prevention, appropriate treatment for aging degradation or any other applicable measures. Among others, since the evaluation of microcomputer software alone is very difficult, please evaluate the safety of the final products or system manufactured by you.
- 11. In case Renesas products listed in this document are detached from the products to which the Renesas products are attached or affixed, the risk of accident such as swallowing by infants and small children is very high. You should implement safety measures so that Renesas products may not be easily detached from your products. Renesas shall have no liability for damages arising out of such detachment.
- 12. This document may not be reproduced or duplicated, in any form, in whole or in part, without prior written approval from Renesas.
- 13. Please contact a Renesas sales office if you have any questions regarding the information contained in this document, Renesas semiconductor products, or if you have any other inquiries.

# Contents

| Section 1 | Inside the E8 Emulator User's Manual           | 1  |
|-----------|------------------------------------------------|----|
| Section 2 | E8 Emulator Specifications                     | 3  |
| Section 3 | Connecting the E8 Emulator to the User System  | 5  |
| Section 4 | E8 Connecting Connector Pin Assignments        | 7  |
| Section 5 | Examples of E8 Connections                     | 9  |
| Section 6 | Notes on Using the E8 Emulator                 | 17 |
| Section 7 | Debugger Setting                               | 25 |
| Section 8 | Applicable Tool Chain and Third-party Products | 29 |

This user's manual is applicable to the E8 emulator software V.2.10 Release 00 or later.

### Section 1 Inside the E8 Emulator User's Manual

The E8 emulator manual consists of two documents: the E8 User's Manual and the E8 Additional Document for User's Manual (this document). Be sure to read BOTH documents before using the E8 emulator.

(1) E8 Emulator User's Manual

The E8 Emulator User's Manual describes the hardware specifications and how to use the emulator debugger.

- E8 emulator hardware specifications
- Connecting the E8 emulator to the host computer or user system
- Operating the E8 emulator debugger
- Tutorial: From starting up the E8 emulator debugger to debugging
- (2) E8 Additional Document for User's Manual

The E8 Additional Document for User's Manual describes content dependent on the MCUs and precautionary notes.

- MCU resources used by the E8 emulator
- Example of the E8 emulator connection or interface circuit necessary for designing hardware
- Notes on using the E8 emulator
- Setting the E8 emulator debugger during startup

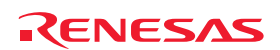

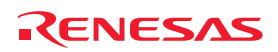

# Section 2 E8 Emulator Specifications

Table 2.1 shows the E8 emulator specifications for the M32C/80 Series.

| Torget MCUe                       | M16C Family M32C/80 Series                                |                                                               |                                |  |  |
|-----------------------------------|-----------------------------------------------------------|---------------------------------------------------------------|--------------------------------|--|--|
| Target MCOS                       | M32C/84, M3                                               | M32C/84, M32C/85, M32C/86, M32C/87 and M32C/88 Groups         |                                |  |  |
| Available energing modes          | Single-chip m                                             | Single-chip mode, Memory expansion mode                       |                                |  |  |
| Available operating modes         | * Microproces                                             | sor mode is not                                               | supported.                     |  |  |
|                                   | - Address mat                                             | tch break, 8 poin                                             | ts                             |  |  |
| Break functions                   | - PC break po                                             | ints (maximum 2                                               | 255 points)                    |  |  |
|                                   | - Forced brea                                             | k                                                             |                                |  |  |
| Trace functions                   | None                                                      |                                                               |                                |  |  |
| Flash memory programming function | Available                                                 |                                                               |                                |  |  |
| User interface                    | Clock-synchro                                             | Clock-synchronized serial (communication via P64/P65/P66/P67) |                                |  |  |
|                                   | - ROM size: 2                                             | - ROM size: 2 KB (variable assigned address)                  |                                |  |  |
|                                   | - RAM size: 2                                             | - RAM size: 256 bytes (variable assigned address)             |                                |  |  |
| MCI I resources to be used        | - Stack 20 bytes                                          |                                                               |                                |  |  |
| NCO resources to be used          | - UART1 function and P64/P65/P66/P67                      |                                                               |                                |  |  |
|                                   | - Pins P50 and P55                                        |                                                               |                                |  |  |
|                                   | - Address match interrupt                                 |                                                               |                                |  |  |
| Emulator power supply             | Unnecessary (USB bus powered, power supplied from the PC) |                                                               |                                |  |  |
| Interface with best mashing       | USB (USB 1.1, full speed)                                 |                                                               |                                |  |  |
| Intenace with host machine        | * Also connectable to host computers that support USB 2.0 |                                                               |                                |  |  |
| Power supply function             | Can supply 3                                              | Can supply 3.3 V or 5.0 V to the user system (maximum 300 mA) |                                |  |  |
|                                   | M32C/84                                                   | Normal-ver.                                                   | 3.0 V ± 0.3 V or 5.0 V ± 0.5 V |  |  |
|                                   | M32C/85                                                   | T-ver.                                                        | 5.0 V ± 0.5 V                  |  |  |
| Power voltages                    | M32C/86                                                   | -                                                             | 3.0 V ± 0.3 V or 5.0 V ± 0.5 V |  |  |
|                                   | M32C/87                                                   | -                                                             | 3.0 V ± 0.3 V or 5.0 V ± 0.5 V |  |  |
|                                   | M32C/88                                                   | -                                                             | 5.0 V ± 0.5 V                  |  |  |

Table 2.2 shows the operating environment of the E8 emulator.

| Table 2.2 | <b>Operating Environment</b> |
|-----------|------------------------------|
|-----------|------------------------------|

| Temperatures  | Active             | : 10°C to 35°C                      |
|---------------|--------------------|-------------------------------------|
| remperatures  | Inactive           | : –10°C to 50°C                     |
| Humidity      | Active             | : 35% RH to 80% RH, no condensation |
| Turniaity     | Inactive           | : 35% RH to 80% RH, no condensation |
|               | Active             | : maximum 2.45 m/s <sup>2</sup>     |
| Vibrations    | Inactive           | : maximum 4.9 m/s <sup>2</sup>      |
|               | Transportation     | : maximum 14.7 m/s <sup>2</sup>     |
| Ambient gases | No corrosive gases |                                     |

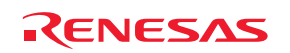

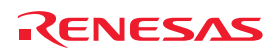

### Section 3 Connecting the E8 Emulator to the User System

Before connecting the E8 emulator to the user system, a connector must be installed in the user system so a user system interface cable can be connected. When designing the user system, refer to Figure 4.1 "E8 Connecting Connector Pin Assignments", and Figures 5.1 to 5.4 "Example of an E8 Connection".

Before designing the user system, be sure to read the E8 Emulator User's Manual and related device hardware manuals.

Table 3.1 shows the recommended connector for the emulator.

|                  | Type Number | Manufacturer | Specification        |
|------------------|-------------|--------------|----------------------|
| 14-pin connector | 2514-6002   | 3M Limited   | 14-pin straight type |

Connect E8 connecting connector pins 2, 6, 10, 12 and 14 firmly to the GND on the user system board. These pins are used as an electric GND and monitor the connection of the user system connector. Note the pin assignments for the user system connector.

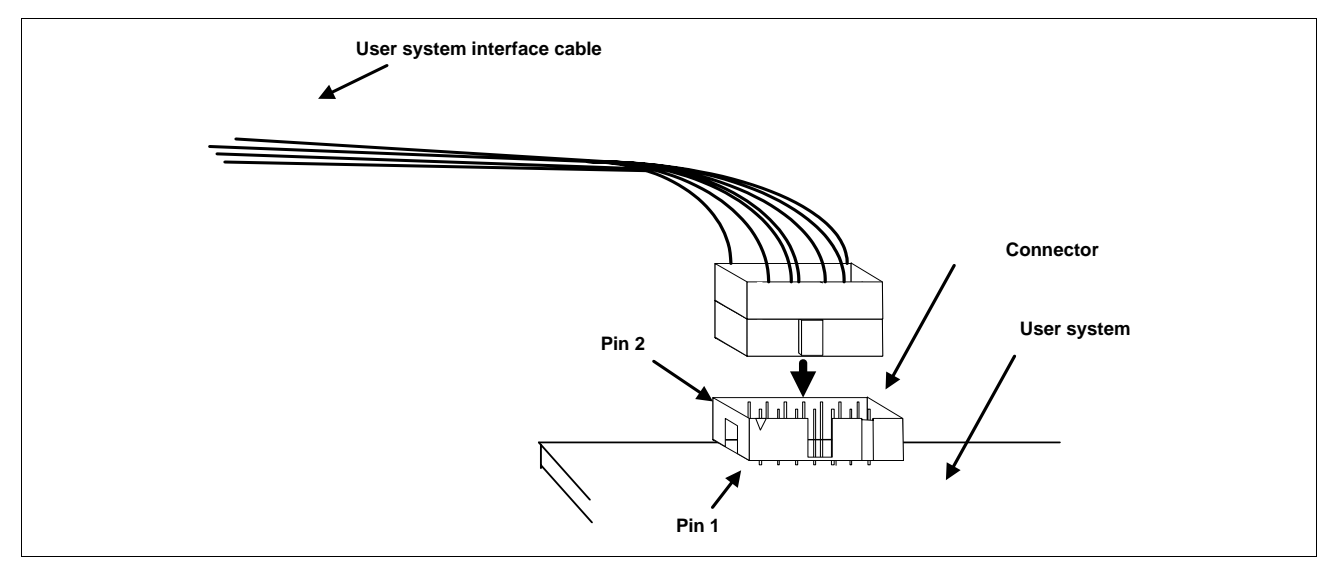

Figure 3.1 Connecting the User System Interface Cable with an E8 Connecting Connector

Notes:

- 1. Do not place any components within 3 mm area of the connector.
- 2. When using the E8 emulator as a programmer, connect it to the user system in the same way.

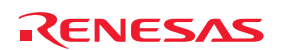

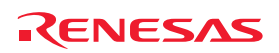

## Section 4 E8 Connecting Connector Pin Assignments

Figure 4.1 shows the pin assignments for the E8 connecting connector.

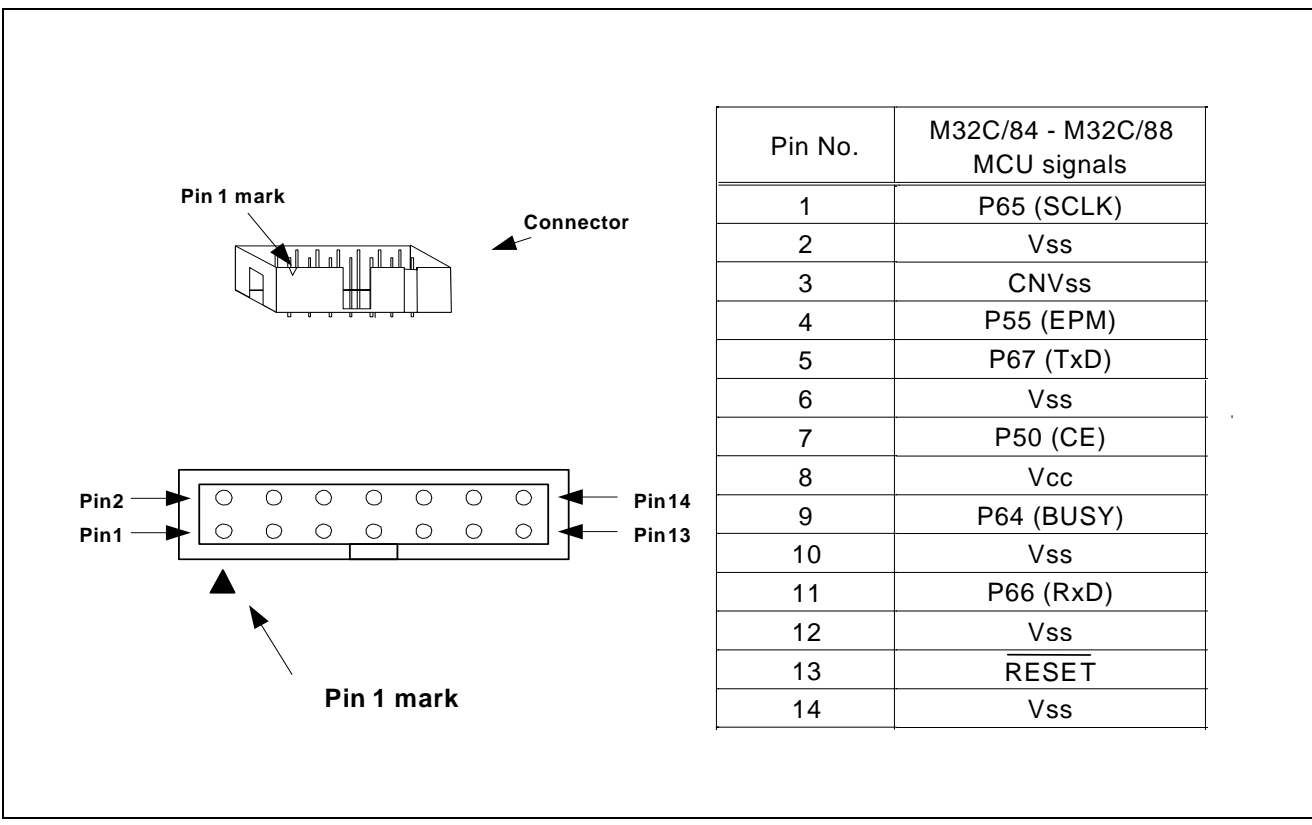

Figure 4.1 E8 Connecting Connector Pin Assignments

#### Note:

Pin 14 is used for checking the connection between the E8 and the user system, and is not directly connected to the Vss inside the E8. Make sure pins 2, 6, 10, 12 and 14 are all connected to the Vss.

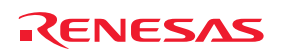

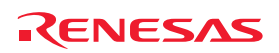

### Section 5 Examples of E8 Connections

The following show connection examples. When using the emulator as a programmer, the connection specification between the E8 and the MCUs is the same as shown below.

(1) In single power supply and single-chip mode

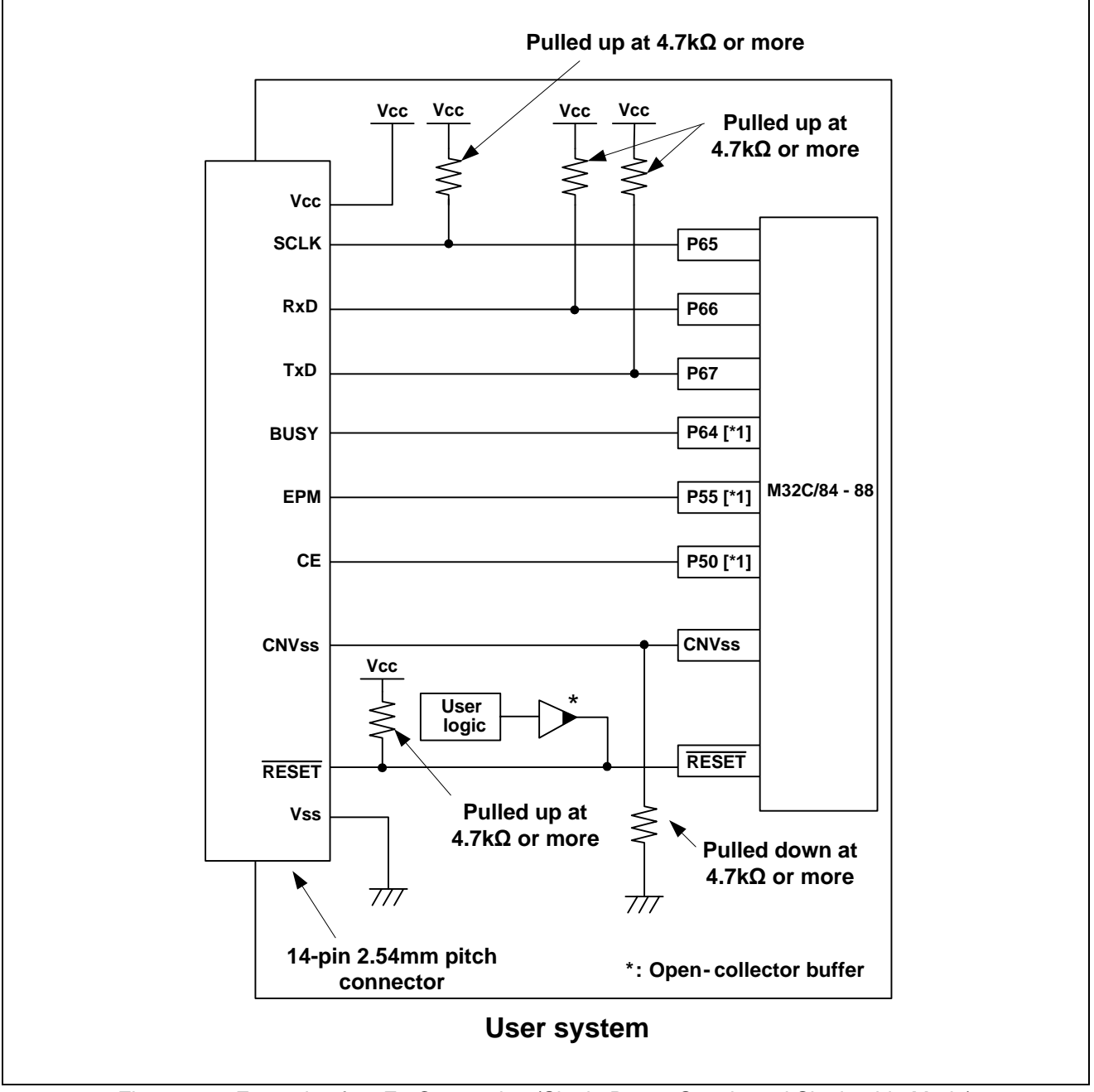

Figure 5.1 Example of an E8 Connection (Single Power Supply and Single-chip Mode)

Note:

1. For details on setting pins P50, P55 and P64, refer to numbers 1 and 2 of "Points to Remember" on page 13.

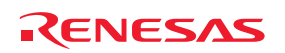

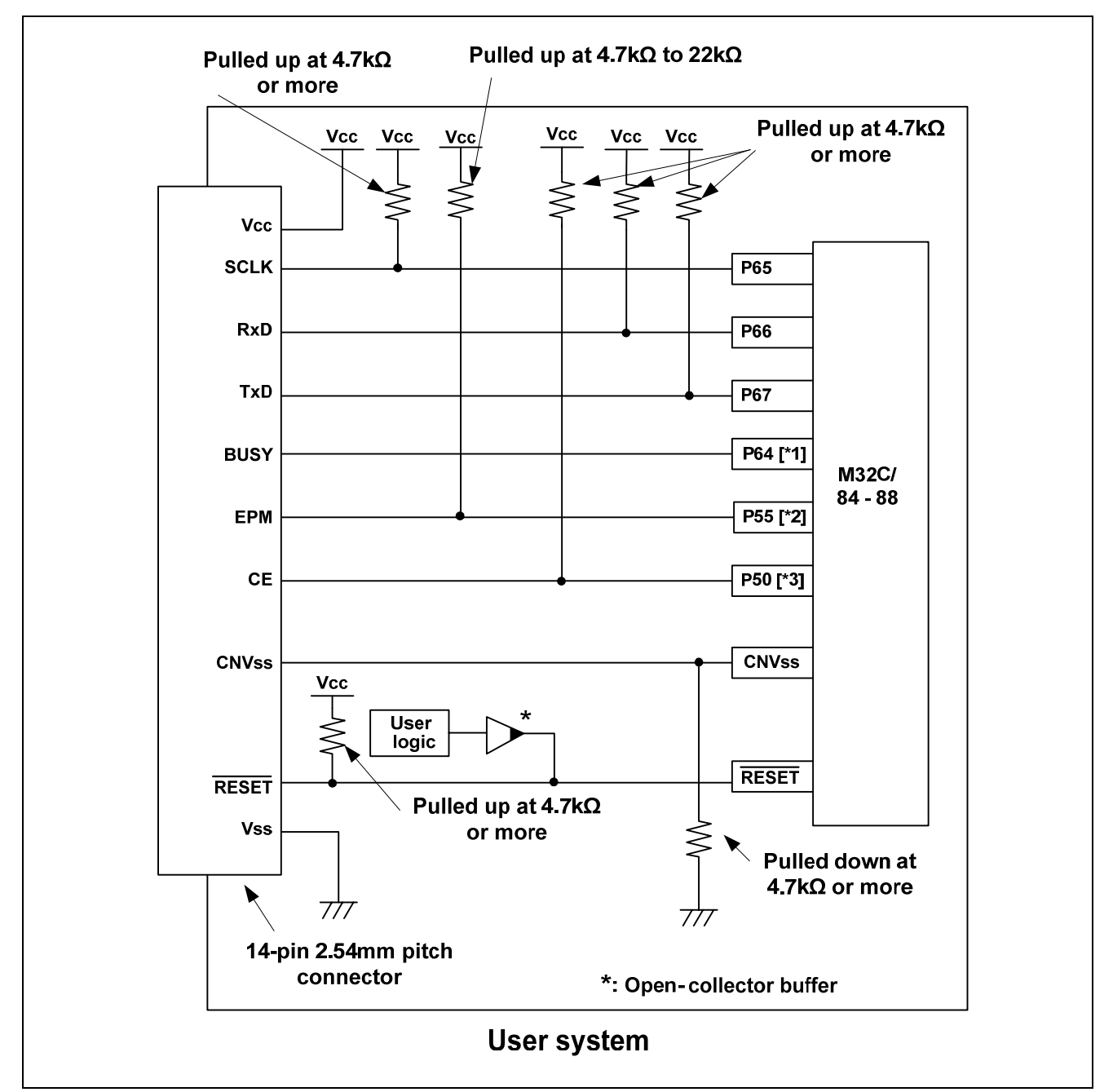

(2) In single power supply and memory expansion mode

Figure 5.2 Example of an E8 Connection (Single Power Supply and Memory Expansion Mode)

Notes:

- 1. For details on setting pin P64, refer to number 1 of "Points to Remember" on page 13.
- 2. The HOLD signal cannot be used. Pull up P55 on the user system.
- 3. P50 is used as the WRL#/WR# pin. The E8 emulator outputs "H" to the CE pin when going to boot mode (resetting the MCU). In other cases, the CE pin is in a Hiz state. This prevents signal collision between the E8 emulator and the MCU. The WRL#/WR# pin does not affect the memory because the pin has a low active signal.

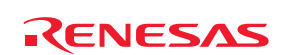

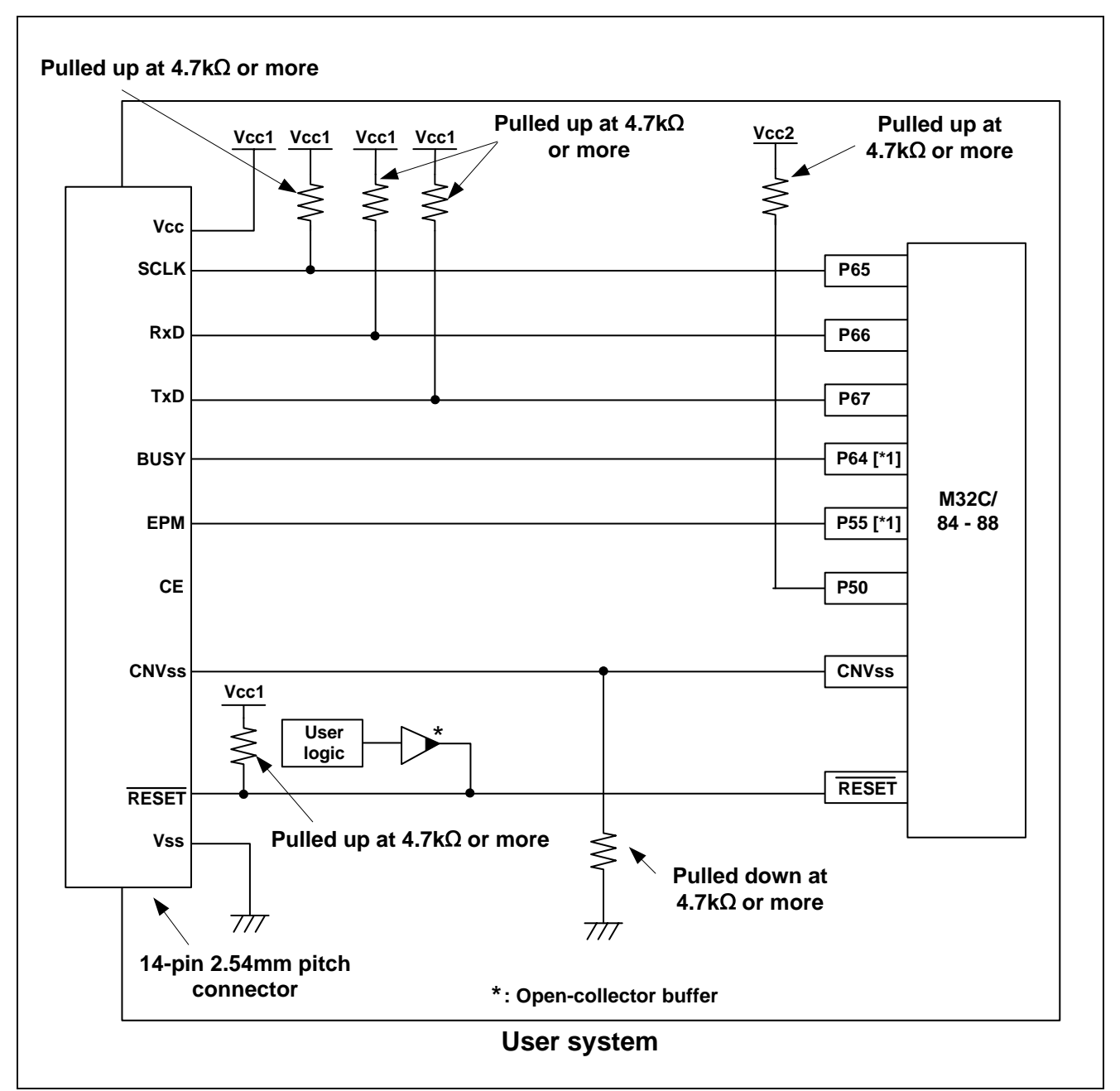

(3) In dual power supply and single-chip mode

Figure 5.3 Example of an E8 Connection (Dual Power Supply and Single-chip Mode)

Note:

1. For details on setting pins P55 and P64, refer to numbers 1 and 2 of "Points to Remember" on page 13.

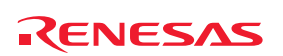

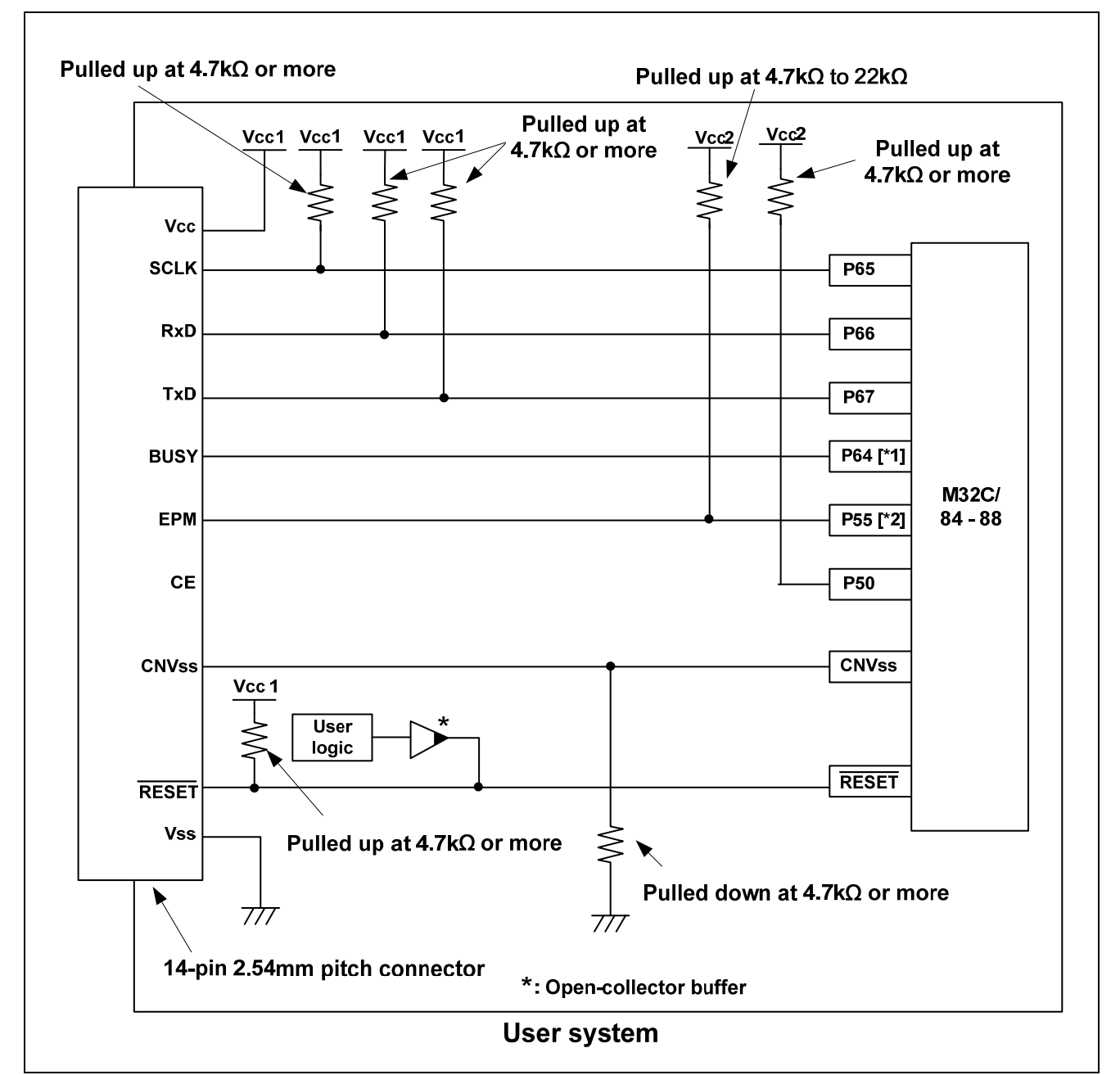

(4) In dual power supply and memory expansion mode

Figure 5.4 Example of an E8 Connection (Dual Power Supply and Memory Expansion Mode)

Notes:

1. For details on setting pin P64, refer to numbers 1 and 2 of "Points to Remember" on page 13.

2. The HOLD signal cannot be used. Pull up P55 on the user system.

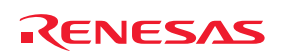

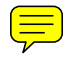

Points to Remember

1. Pins P64, P65, P66 and P67 are used exclusively by the E8 emulator. Connect the E8 emulator to the MCU pins. Connect pins P65, P66 and P67 to the E8 emulator after pulling up the MCU pins. Pull up or down on P64 according to the MCU pin state after disconnecting the E8 emulator. P64 may be in a Hiz state while the E8 emulator is active. Therefore, set the pin resistance value so the voltage cannot be at the midpoint potential, depending on the voltage dividing of the resistance inside the E8 emulator (Figure 5.12).

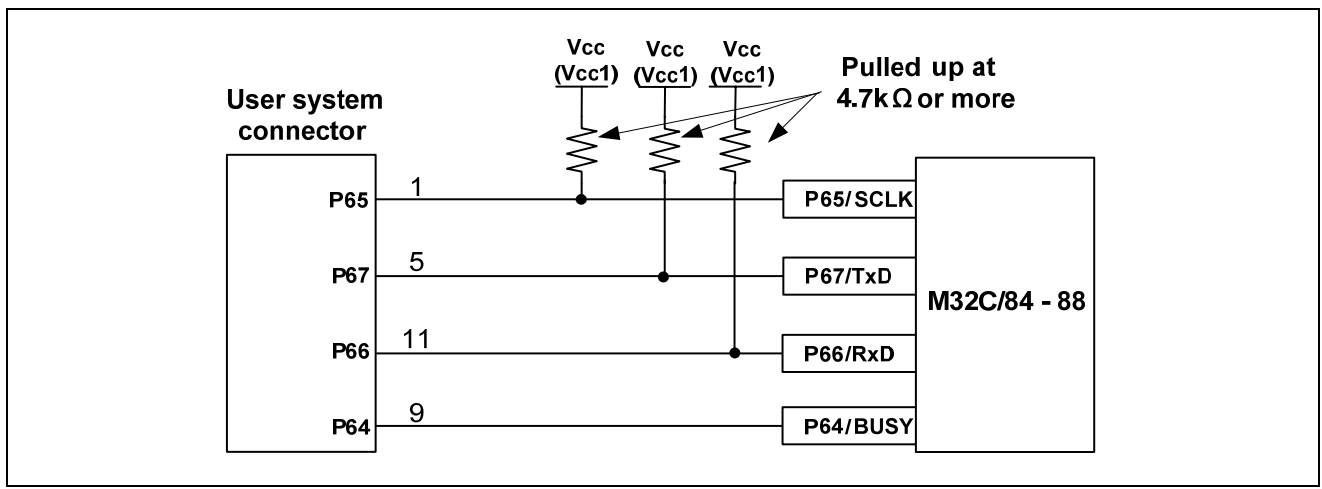

Figure 5.5 E8 Emulator and MCU Connection

- 2. The E8 emulator uses pins P50 and P55 for MCU control. Connect the E8 emulator to the MCU pins.
  - (1) In single power supply and single-chip mode

Pull up or down on P50 and P55 according to the MCU pin state after disconnecting the E8 emulator. P50 and P55 may be in a Hiz state while the E8 emulator is active. Therefore, set the pin resistance value so the voltage cannot be at the midpoint potential, depending on the voltage dividing of the resistance inside the E8 emulator (Figure 5.12).

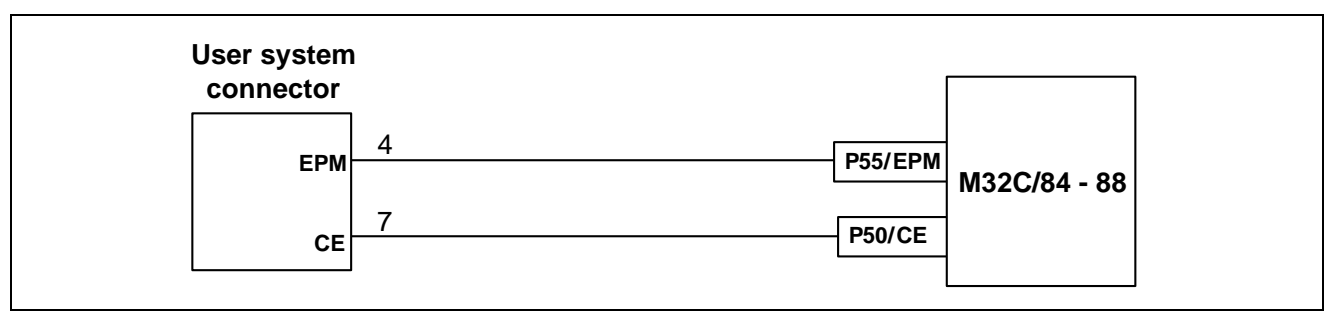

Figure 5.6 Connection of E8 Emulator and Pins P50 and P55 (Single Power Supply and Single-chip Mode)

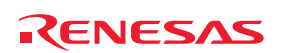

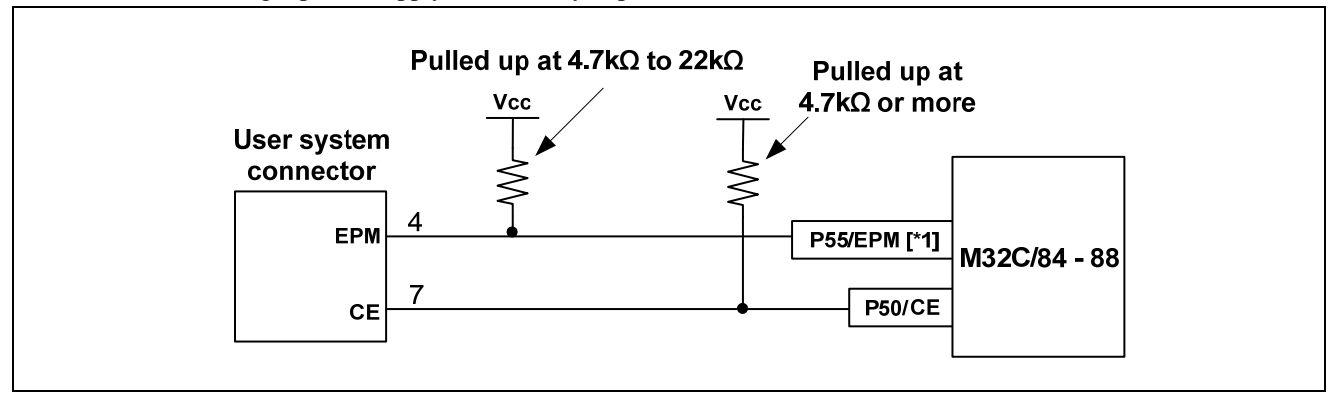

(2) Single power supply and memory expansion mode

Figure 5.7 Connection of E8 Emulator and Pins P50 and P55 (Single Power Supply and Memory Expansion Mode) Note:

1. The HOLD signal cannot be used. Pull up P55 on the user system.

(3) In dual power supply and single-chip mode

Pull up or down on P55 according to the MCU pin state after disconnecting the E8 emulator. P55 may be in a Hiz state while the E8 emulator is active. Therefore, set the pin resistance value so the voltage cannot be at the midpoint potential, depending on the voltage dividing of the resistance inside the E8 emulator (Figure 5.12).

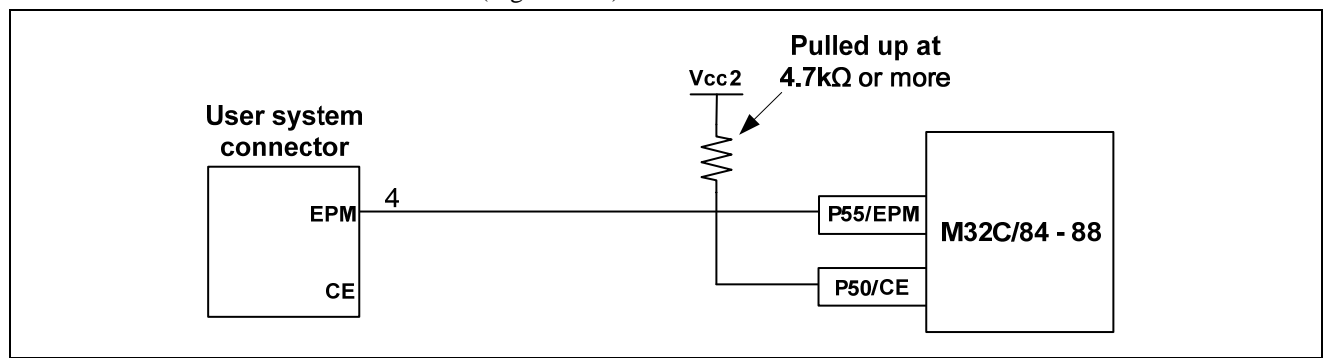

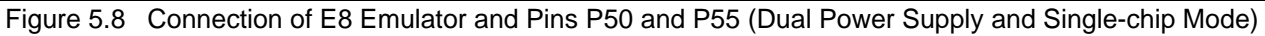

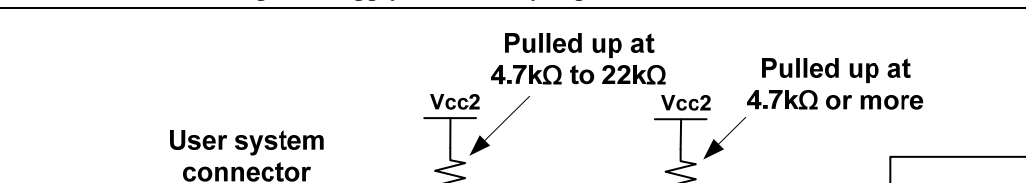

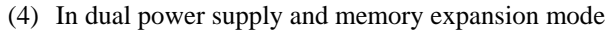

Figure 5.9 Connection of E8 Emulator and Pins P50 and P55 (Dual Power Supply and Memory Expansion Mode)

P55/EPM [\*1]

P50/CE

M32C/84 - 88

Note:

1. The HOLD signal cannot be used. Pull up P55 on the user system.

EPM

CE

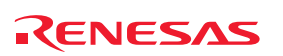

3. The E8 emulator uses the CNVss pin for MCU control. Pull down the E8 emulator and MCU pins and connect the E8 emulator.

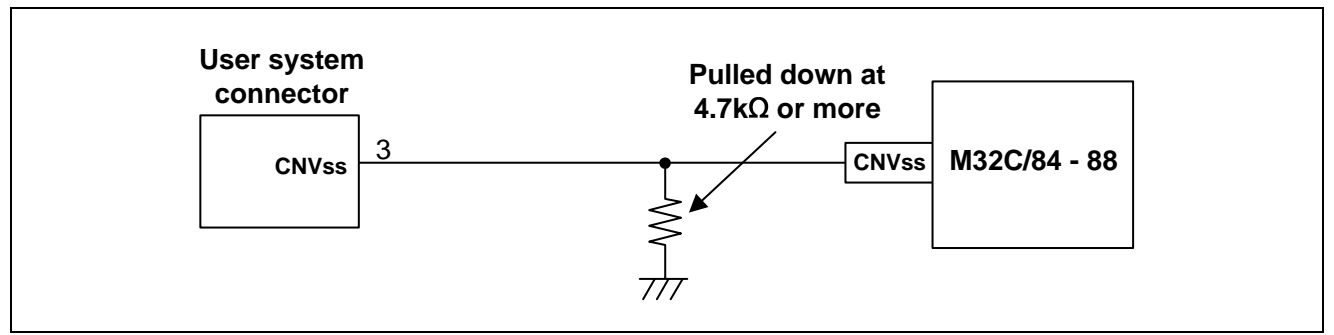

Figure 5.10 E8 Emulator and CNVss Pin Connection

4. The RESET pin is used by the E8 emulator. Therefore, use an open-collector output buffer or a CR reset circuit as the reset circuit for the user system. The recommended pull-up value is 4.7 k $\Omega$  or more. The MCU can be reset by outputting "L" from the E8 emulator. However, if the reset IC output is "H", the user system reset circuit cannot be set to "L". As such, the E8 emulator will not operate normally.

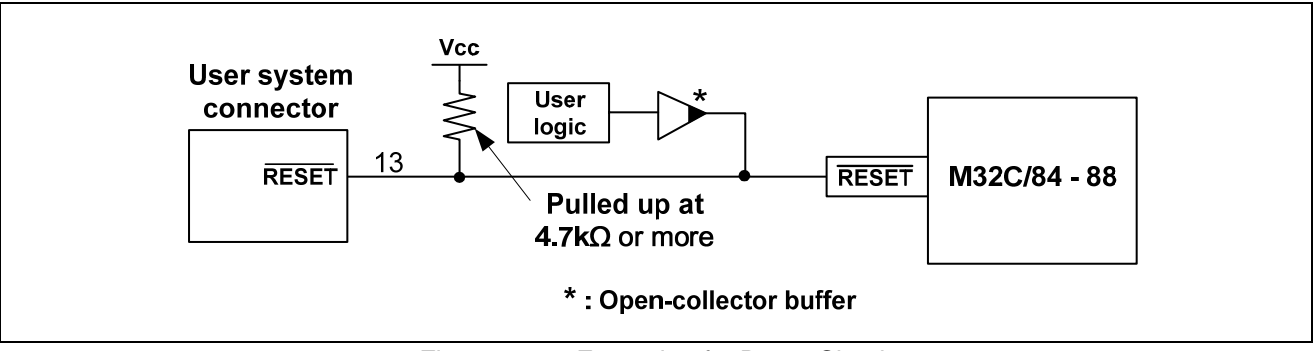

Figure 5.11 Example of a Reset Circuit

- 5. Connect Vss and Vcc to the Vss and Vcc (Vcc1) of the MCU, respectively.
- 6. The amount of voltage input to Vcc (Vcc1, Vcc2) must be within the specified range of the MCU.
- 7. If <u>NMI</u> interrupts are not used, make sure the <u>NMI</u> pin is pulled up to the Vcc (Vcc1) pin through a resistor.
- 8. Pin 14 is used for checking the connection between the E8 and the user system, and is not directly connected to the Vss inside the E8. Make sure that pins 2, 6, 10, 12 and 14 are all connected to the Vss.

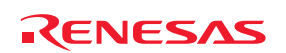

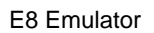

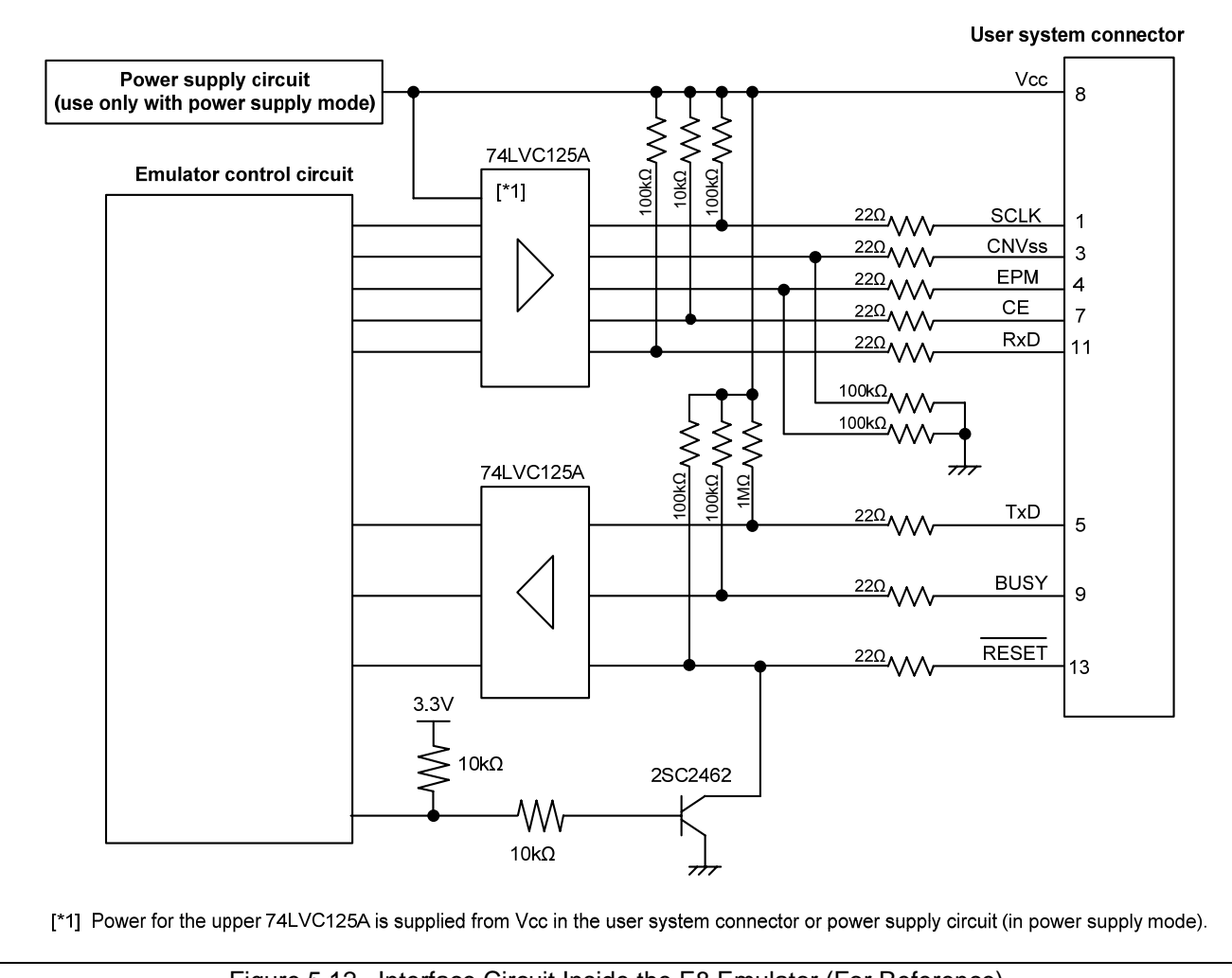

9. Figure 5.12 shows the interface circuit in the E8 emulator. Use this figure as a reference when determining the pull-up resistance value.

Figure 5.12 Interface Circuit Inside the E8 Emulator (For Reference)

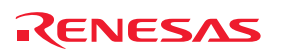

### Section 6 Notes on Using the E8 Emulator

#### 1. Program area for the E8 emulator

Table 6.1 lists the program areas allotted for the E8 emulator. Do not change this area allocation, otherwise the E8 emulator will not control the MCU. If settings were changed, disconnect the debugger and then reconnect it.

| Group     | Part No              | ROM S               | ize       | PAM Size | Program Area for E8 Emulator            |                                         |                   |  |
|-----------|----------------------|---------------------|-----------|----------|-----------------------------------------|-----------------------------------------|-------------------|--|
| Group     | Tartivo.             | Programming<br>Area | Data Area |          | Vector Area                             | ROM Area                                | RAM Area          |  |
|           | M30843FW             | 320 KB              |           |          |                                         |                                         |                   |  |
|           | M30843FH             | 384 KB              |           | 24 KB    |                                         |                                         |                   |  |
| M22C/94   | M30843FJ             | 512 KB              |           |          |                                         |                                         |                   |  |
| 101320/04 | M30845FW             | 320 KB              |           | 24 ND    |                                         |                                         |                   |  |
|           | M30845FH             | 384 KB              |           |          |                                         |                                         |                   |  |
|           | M30845FJ             | 512 KB              |           |          |                                         |                                         |                   |  |
|           | M30853FW             | 320 KB              |           |          |                                         |                                         | 256 bytes<br>[*1] |  |
|           | M30853FH             | 384 KB              |           |          |                                         | 2 KB of the<br>programming<br>area [*1] |                   |  |
| M22C/95   | M30853FJ             | 512 KB              |           | 24 KB    |                                         |                                         |                   |  |
| 101320/03 | M30855FW             | 320 KB              |           | 24 KB    | FFFFE8h - FFFFEBh,<br>FFFFFCh - FFFFFFh |                                         |                   |  |
|           | M30855FH             | 384 KB              |           |          |                                         |                                         |                   |  |
|           | M30855FJ             | 512 KB              |           |          |                                         |                                         |                   |  |
| M32C/86   | M30865FJ             | 512 KB              |           | 24 KB    |                                         |                                         |                   |  |
|           | M30879FL             | 1 MB                | 4 KB      | 48 KB    |                                         |                                         |                   |  |
|           | M3087BFL             |                     | -         |          |                                         |                                         |                   |  |
|           | M30873FH             | 294 KB              |           | 24 KB    |                                         |                                         |                   |  |
| M32C/87   | M30875FH             | 304 NB              |           |          |                                         |                                         |                   |  |
| 101520/07 | M30876FJ             | 512 KB              |           | 31 KB    |                                         |                                         |                   |  |
|           | M30878FJ             |                     |           |          |                                         |                                         |                   |  |
|           | M30879FK             | 768 KB              |           | 19 KB    |                                         |                                         |                   |  |
|           | M3087BFK             |                     |           | 40100    |                                         |                                         |                   |  |
|           | M30880FW             |                     |           |          |                                         |                                         |                   |  |
|           | M30882FW             |                     |           |          |                                         |                                         |                   |  |
| M32C/88 - | M30880FH             |                     |           | 18 KB    |                                         |                                         |                   |  |
|           | M30882FH             | 304 NB              |           |          |                                         |                                         |                   |  |
|           | M30880FJ<br>M30882FJ | 512 KB              |           |          |                                         |                                         |                   |  |

Table 6.1 Program Area for the E8 Emulator

Note:

1. When starting the debugger, the [Emulator Setting] dialog box shown in Figure 6.1 is displayed. Specify the area which will not be used in the user system. The data area cannot be specified.

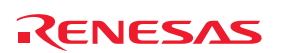

| Emulator Setting                                            | ×   |
|-------------------------------------------------------------|-----|
| Emulator mode Firmware Location MCU Setting                 |     |
| Firmware location.                                          |     |
| (MIN: FB0000 - MAX: FFF700)                                 |     |
| Work RAM -100h Byte Use- 04 00<br>(MIN : 0400 - MAX : 6300) |     |
| Debugging of program that uses WDT.                         |     |
|                                                             |     |
|                                                             |     |
|                                                             |     |
|                                                             |     |
|                                                             |     |
| <u> </u>                                                    |     |
| 🧮 Do not show this dialog box aga                           | in. |

Figure 6.1 [Firmware Location] Tab of the [Emulator Setting] Dialog Box

2. When the system is launched, the E8 emulator initializes the general registers and some of the flag registers as shown in Table 6.2.

| Register             | Initial Value                                    |
|----------------------|--------------------------------------------------|
| R0 to R3 (bank 0, 1) | 0000h                                            |
| A0, A1 (bank 0, 1)   | 00000h                                           |
| FB (bank 0, 1)       | 00000h                                           |
| SB (bank 0, 1)       | 000000h                                          |
| PC                   | Reset vector value in the vector address table   |
| INTB (bank 0, 1)     | 00000h                                           |
| USP                  | 000000h                                          |
| ISP                  | Work RAM Address for the E8 emulator + 100h [*1] |
| SVF                  | 00000h                                           |
| SVP                  | 00000h                                           |
| VCT                  | 00000h                                           |
| DMD0, DMD1           | 00h                                              |
| DCT0, DCT1           | 0000h                                            |
| DRC0, DRC1           | 0000h                                            |
| DMA0, DMA1           | 00000h                                           |
| DRA0, DRA1           | 000000h                                          |
| DSA0, DSA1           | 00000h                                           |

Table 6.2 E8 Emulator Register Initial Values

Note:

1. The Work RAM address for the E8 emulator is specified in the [Firmware Location] tab of the [Emulator Setting] dialog box.

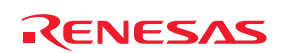

- 3. The E8 emulator controls the MCUs by using the P50, P55, P64, P65, P66, P67, RESET and CNVss pins.
- 4. The E8 emulator uses up to 20 bytes of the stack pointer during a user program break. Therefore, set aside 20 bytes for the stack area.
- 5. SFRs used by the E8 emulator program

As the SFRs listed in Table 6.3 are used by the E8 emulator program, do not change any of these values. If these values are changed, the E8 emulator cannot control the MCU. Note that UART1 transmit interrupt control register S1TIC and UART1 receive interrupt control register S1RIC always read out values used by the emulator. These registers are not initialized by selecting [Debug] -> [Reset CPU] or by using the RESET command. If register contents are referred to, a value that has been set in the E8 emulator program will be read out.

| Address       | Register                                  | Symbol | Bit                | Notes on using the E8 emulator |
|---------------|-------------------------------------------|--------|--------------------|--------------------------------|
| 0009h         | Address match interrupt enable register   | AIER   | All bits           | [*1]                           |
| 0010h - 0012h | Address match interrupt register 0        | RMAD0  | All bits           | [*1]                           |
| 0014h - 0016h | Address match interrupt register 1        | RMAD1  | All bits           | [*1]                           |
| 0018h - 001Ah | Address match interrupt register 2        | RMAD2  | All bits           | [*1]                           |
| 001Ch - 001Eh | Address match interrupt register 3        | RMAD3  | All bits           | [*1]                           |
| 0028h - 002Ah | Address match interrupt register 4        | RMAD4  | All bits           | [*1]                           |
| 002Ch - 002Eh | Address match interrupt register 5        | RMAD5  | All bits           | [*1]                           |
| 0038h - 003Ah | Address match interrupt register 6        | RMAD6  | All bits           | [*1]                           |
| 003Ch - 003Eh | Address match interrupt register 7        | RMAD7  | All bits           | [*1]                           |
| 02E8h         | UART1 transmit/receive mode register      | U1MR   | All bits           | [*1]                           |
| 02EAh, 02EBh  | UART1 transmit buffer register            | U1TB   | All bits           | [*1]                           |
| 02ECh         | UART1 transmit/receive control register 0 | U1C0   | All bits           | [*1]                           |
| 02EDh         | UART1 transmit/receive control register 1 | U1C1   | All bits           | [*1]                           |
| 02EEh, 02EFh  | UART1 receive buffer register             | U1RB   | All bits           | [*1]                           |
| 03C0h         | Port P6 register                          | P6     | Bits 4, 5, 6 and 7 | [*2]                           |
| 03C2h         | Port P6 direction register                | PD6    | Bits 4, 5, 6 and 7 | [*2]                           |
| 03B0h         | Function select register A0               | PS0    | Bits 4, 5, 6 and 7 | [*2]                           |

#### Table 6.3 SFRs Used by the E8 Emulator Program

Notes:

1. Do not change this register value.

2. Do not change the value of the bits listed in the column to the left. When operating this register, make changes using the bit operation instructions to avoid changing the bit values.

#### 6. Interrupts used by the E8 emulator program

The BRK2 instruction interrupt, address match interrupt and single-step interrupt are used by the E8 emulator program. Therefore, make sure the user program does not use any of these interrupts. The E8 emulator changes these interrupt vector values to the values to be used by the emulator. No problems occur if the interrupt vector values are written in the user program.

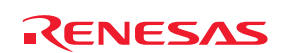

7. Debugging using the watchdog timer

When debugging the user program using the watchdog timer, click the [Debugging of program that uses WDT.] check box in the [Firmware Location] tab of the [Emulator Setting] dialog box. By clicking this box, the E8 emulator program refreshes the watchdog timer during program operation. If memory access is executed through memory reference or modification, the watchdog timer will be refreshed by the E8 emulator program.

When using the actual MCU, the watchdog timer starts operating by writing to the watchdog timer start register. However, when using this emulator, the watchdog timer starts after initiating the user program because the E8 emulator program refreshes the watchdog timer even if a user program halts. Note that this timing will differ from the actual operational timing.

| Emulator Settin                       | ng 🧧                                                                                                    | ×  |
|---------------------------------------|----------------------------------------------------------------------------------------------------|----|
| Emulator mode                         | Firmware Location MCU Setting                                                                                                    |    |
| Firmware loc<br>Program -<br>Work RAI | ation.<br>- 800h Byte Use- FB00 00<br>(MIN : FB0000 - MAX : FFF700)<br>M -100h Byte Use- 04 00<br>(MIN : 0400 - MAX : 6300)<br>of program that uses WDT) |    |
|                                       |                                                                                                    |    |
|                                       | 📃 Do not show this dialog box agai                                                                                                    | n. |

Figure 6.2 [Firmware Location] Tab of the [Emulator Setting] Dialog Box

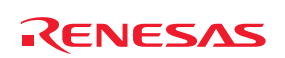

8. Flash memory ID code

| Address                                                        | Description                                                                                                    |
|----------------------------------------------------------------|----------------------------------------------------------------------------------------------------|
| FFFFDFh                                                        | First byte of ID code                                                                                                    |
| FFFFE3h                                                        | Second byte of ID code                                                                                                    |
| FFFFEBh                                                        | Third byte of ID code                                                                                                    |
| FFFFEFh                                                        | Fourth byte of ID code                                                                                                    |
| FFFFF3h                                                        | Fifth byte of ID code                                                                                                    |
| FFFFF7h                                                        | Sixth byte of ID code                                                                                                    |
| FFFFBh                                                         | Seventh byte of ID code                                                                                                    |
| FFFFE3h<br>FFFFEBh<br>FFFFEFh<br>FFFFF3h<br>FFFFF7h<br>FFFFFBh | Second byte of ID code<br>Third byte of ID code<br>Fourth byte of ID code<br>Fifth byte of ID code<br>Sixth byte of ID code<br>Seventh byte of ID code |

Table 6.4 ID Code Storage Area of M32C

| ID Code verification                                                                                                    |       |
|----------------------------------------------------------------------------------------------------|-------|
| Please input the ID code being written in the flash memory.<br>ID Code: 01020304050607                                   |       |
| Input Mode<br>Hex : Specify ID code by hexadecimal 14 digits.<br>ASCII : Specify ID code by ASCII character within 7 let | ters. |
| Cancel                                                                                                    |       |

Figure 6.3 [ID Code verification] Dialog Box

Note on 'Program Flash' mode:

When the ID code is specified by the -ID option of the lmc30, download the MOT file or HEX file. When the X30 file is downloaded, the ID code is not valid. When downloading the X30 file, specify the ID code using an assembler directive command such as ".BYTE". The file to which the ID code specified by the assembler directive command ".ID" is output varies depending on the version of the assembler. For details, refer to the Assembler User's Manual.

9. Operation clock during a user program halt

While the user program halts, the E8 emulator program changes the main clock divide-by-N value to operate.

10. Reset

The reset vector is used by the E8 emulator program. If the MCU is reset while executing the user program, control is transferred to the E8 emulator program and the user program is forced to stop. Do not use the hardware reset 2, software reset and watchdog timer reset, otherwise the E8 emulator will not operate normally.

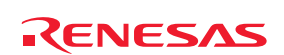

11. Memory access during emulation execution

When referring to or modifying the memory contents, the user program is temporarily halted. For this reason, a real-time emulation cannot be performed. When a real-time emulation is necessary during a program execution, disable the automatic update in the watch window or fix the display in the memory window before running the program so that memory accesses do not occur during an execution.

- 12. When the E8 emulator does not supply power to the user system, it consumes the power voltage of the user system from several mA to more than 10 mA. This is because the user power supply drives one 74LVC125A to make the communication signal level match the user system power supply voltage.
- 13. When debugging, the Flash memory is frequently rewritten by the E8 emulator. Therefore, do not use an MCU that has been used for debugging in products. Also, as the E8 emulator program is written to the MCU while debugging, do not save the contents of the MCU Flash memory which were used for debugging nor use them as the ROM data for products.
- 14. NMI interrupt

If NMI interrupts are used, be sure to take the necessary precautions before executing the user program like disabling the automatic update in the watch window or fix the display in the memory window before running the program so that memory accesses do not occur during an execution. If an NMI interrupt occurs while the user program halts or when memory contents are referenced or modified during user program execution, the E8 emulator cannot control the MCU.

#### 15. DMACII transfer complete interrupt

If DMACII transfer complete interrupts are used, be sure to take the necessary precautions before executing the user program like disabling the automatic update in the watch window or fix the display in the memory window before running the program so that memory accesses do not occur during an execution. If a DMACII transfer complete interrupt occurs while the user program halts or when memory contents are referenced or modified during user program execution, the E8 emulator cannot control the MCU.

16. Reserved area

The addresses not specified in the Hardware Manual for M32C/84, M32C/85, M32C/86, M32C/87 and M32C/88 Groups are reserved area. Do not change the contents. Otherwise, the E8 emulator cannot control the MCU.

17. Debugging in stop mode or wait mode

When in stop mode or wait mode, the program cannot be stopped by the E8 emulator. If you attempt to stop the program in stop or wait mode, the emulator will not control the MCU. Do not operate windows until the program stops at the breakpoint by setting the breakpoint at the line of the program where the stop mode or the wait mode is cancelled. When using stop mode or wait mode in the user program, disable the automatic update in the watch window or fix the display in the memory window before running the program so memory accesses do not occur during an execution.

18. Peripheral I/Os during a halt

During a user program halt, interrupts are not accepted although peripheral I/Os continue to run. For example, a timer interrupt is not accepted although the timer continues to count when a user program is stopped by a break after the timer started.

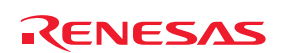

#### 19. Exceptional step execution

E8 Emulator

a) Software interrupt instruction

Step execution cannot be performed in the internal processing of instructions (undefined, overflow, BRK and INT) which generate a software interrupt continuously in the program.

```
Example: INT instruction

NOP

NOP

INT #3

NOP

JMP MAIN

INT_3:

NOP

NOP

NOP

NOP

NOP

NOP

REIT

Passes through if the STEP execution is carried out.

Program should be stopped at this address.
```

b) INT instruction

To debug the user program with the INT instruction, set a PC break for the internal processing of the INT instruction and execute the program with the GO command.

Example:

20. "Go to cursor" function

The "Go to cursor" function is actualized using an address match break. Therefore, when you execute the "Go to cursor" command, all the address match breaks you set become invalid, while all the PC breaks remain valid.

21. Note on PC break point

When downloading a user program after modifying it, the set address of PC break may not be corrected normally depending on the modification. Therefore, break points other than the set PC breaks may shift. After downloading a user program, check the setting of PC breaks in the event point window and reset it.

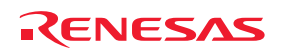

#### 22. Note on debugging in CPU rewrite mode

When debugging in CPU rewrite mode, do not rewrite in CPU block 0 area (addresses FFF000h - FFFFFFh) and block containing the E8 emulator program. If these areas are rewritten, the E8 emulator will not control the MCU. Do not halt the user program while setting up the CPU rewrite mode and releasing it. If halted, the E8 emulator may not control the MCU. In addition, disable the automatic update in the watch window or fix the display in the memory window before running the program so memory accesses do not occur during an execution.

To check the data after executing the CPU rewrite mode, halt the program after releasing the CPU rewrite mode and refer to the memory window, etc.

When rewriting the Flash memory in the program area, select Menu -> [Setup] -> [Emulator] -> [System...] to open the [Configuration] dialog box in the High-performance Embedded Workshop. In this dialog box, change the [Flash memory synchronization] setting to [Flash memory to PC] and set the debugger cache to OFF. In this setting, the Flash memory is read whenever a break occurs, which takes some time. Use it with the [Disable] setting except when debugging in CPU rewrite mode.

23. Notes on rewriting Flash memory

Do not reset the MCU when rewriting the Flash memory.

The Flash memory is rewritten when the "Flash memory write end" is displayed in the output window of the Highperformance Embedded Workshop. If the MCU is reset when rewriting the Flash memory, the user program or the E8 emulator program may be disrupted.

Flash memory rewrite occurs:

- When downloading the user program
- After setting PC breaks in the Flash memory and executing the user program
- After canceling PC breaks in the Flash memory and executing the user program
- After rewriting the value of the Flash memory in the memory window and executing the user program
- 24. Notes on the E8 emulator power supply

When writing a program with the E8 emulator for mass production processes, the program requires reliability, so do not use the E8 emulator power supply function. Supply power separately to the user system according to the allowable voltage for MCU writing. Voltage supplied from the E8 emulator depends on the quality of the USB power supply of the PC, and as such, precision is not guaranteed. Note that when debugging the system which operates the MCU with a dual power supply, power cannot be supplied from the E8.

25. Notes on the emulator setup switch

Use the emulator setup switch at the factory setting (upper side 1).

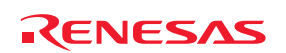

### Section 7 Debugger Setting

#### 1. [Emulator Setting] dialog box

The [Emulator Setting] dialog box is provided for setting items that need to be set when the debugger is launched. The contents set from this dialog box (excluding [Power Supply] group box items) also become valid the next time the debugger is launched. When launching the debugger for the first time after creating a new project work space, the [Emulator Setting] dialog box is displayed with the Wizard.

| Emulator Setting                                        |      |                                                                                                    |  |
|---------------------------------------------------------|------|----------------------------------------------------------------------------------------------------|--|
| Emulator mode Firmware Location MCU Setting             |      |                                                                                                    |  |
| MCU Group M32C/84 Group                                 |      |                                                                                                    |  |
| Device M30843FW                                         |      |                                                                                                    |  |
|                                                         | Mode | <ul> <li>Eras<u>e</u> Flash and Connect</li> <li>Keep Flash and Connect</li> <li>Program <u>F</u>lash</li> <li>Debugging of CP<u>U</u> rewrite mode</li> </ul> |  |
| Power supply                                            |      |                                                                                                    |  |
| Power Target from Emulator. (MAX 300mA) ○ 3.3 V ○ 5.0 V |      |                                                                                                    |  |
| OK<br>↓ ★ヤンセル<br>↓ Do not show this dialog box again.   |      |                                                                                                    |  |

Figure 7.1 [Emulator Setting] Dialog Box

If you check "Do not show this dialog box again." at the bottom of the [Emulator Setting] dialog box, the [Emulator Setting] dialog box will not be displayed the next time the debugger is launched. You can open the [Emulator Setting] dialog box using one of the following methods:

- After the debugger is launched, select Menu -> [Setup] -> [Emulator] -> [Emulator Setting...].
- Hold down the Ctrl key while launching the debugger.

When "Do not show this dialog box again." is checked, the E8 does not supply power to the user system.

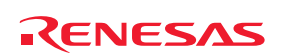

#### 2. [Emulator mode] tab

Device selection, mode specification and power supply setting are made from the [Emulator mode] tab of the [Emulator Setting] dialog box.

| Emulator mode Firmware Location MCU Setting |                                                                                                    |  |  |  |
|---------------------------------------------|----------------------------------------------------------------------------------------------------|--|--|--|
| <u>M</u> CU Grou                            | M32C/84 Group                                                                                                    |  |  |  |
| <u>D</u> evice                              | M30843FW                                                                                                    |  |  |  |
| Mode                                        | <ul> <li>Eras<u>e</u> Flash and Connect</li> <li>Keep Flash and Connect</li> <li>Program <u>Flash</u></li> <li>Debugging of CP<u>U</u> rewrite mode</li> </ul> |  |  |  |
| Power supply                                |                                                                                                    |  |  |  |
| ✓ Power Target from Emulator. (MAX 300mA)   |                                                                                                    |  |  |  |
|                                             | C <u>3</u> 3 V                                                                                                    |  |  |  |
|                                             |                                                                                                    |  |  |  |

Figure 7.2 [Emulator mode] Tab

#### [MCU Group]

Select the name of the MCU group to be used from the [MCU Group] drop-down list.

#### [Device]

Select the type of MCU to be used from the [Device] drop-down list.

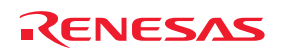

#### [Mode]

- Erase Flash and Connect

When starting the debugger, the E8 emulator erases the Flash memory data for the MCUs and simultaneously writes the E8 emulator program.

- Keep Flash and Connect When launching the debugger, the E8 emulator retains the Flash memory data for the MCUs. Note that the area for the E8 emulator program and the vector area used by the E8 emulator will change.
- Program Flash

The E8 emulator starts as a simple programmer. When downloaded, the E8 writes only the user program (E8 emulator program is not written). Therefore, the program cannot be debugged in this mode.

- Debugging of CPU rewrite mode

Select this setting when debugging the program which rewrites the CPU. In this mode, the following debug operation which rewrites the Flash memory cannot be executed.

- Setting the PC break points
- Changing the memory contents in the Flash memory area

In this mode, when starting the debugger, the E8 emulator erases the Flash memory data for the MCUs and simultaneously writes the E8 emulator program.

#### [Power supply]

When supplying power to the user system from the E8, click the [Power Target from Emulator. (MAX 300mA)] check box.

Note that when debugging the system which operates the MCU with a dual power supply, power cannot be supplied from the E8.

3. [Firmware Location] tab

For details, see "1. Program area for the E8 emulator" and "7. Debugging using the watchdog timer" in "Section 6. Notes on Using the E8 Emulator".

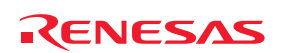

#### 4. [MCU Setting] Tab

In the [MCU Setting] tab, set the operating condition of the MCU used in the user system.

| Emulator mode   Firmw | vare Location MCU Setting |
|-----------------------|---------------------------|
| - MCU Setting         |                           |
| MCU:                  | M30843FW                  |
| Processor Mode:       | Memory Expansion Mode     |
|                       | _                         |
|                       |                           |
|                       |                           |
|                       |                           |
|                       |                           |
|                       |                           |
|                       |                           |
|                       |                           |
|                       |                           |
|                       |                           |

Figure 7.3 [MCU Setting] Tab

#### Specify processor mode

Specify the processor mode according to the user system. One of the following can be specified:

- Single-Chip Mode
- Memory Expansion Mode

#### Notes:

The following describes precautions to be taken when using the emulator in memory expansion mode:

- When the external area cannot be rewritten via normal memory access, software breaks cannot be used in that area.

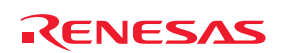

# Section 8 Applicable Tool Chain and Third-party Products

With the R32C/80 Series E8 emulator, you can debug a module created by the inhouse tool chain and third-party products listed in Table 8.1 below.

| Tool chain                              | M3T-NC308WA V.5.20 Release 02 or later |  |
|-----------------------------------------|----------------------------------------|--|
| Third-party IAR EWM32C V.3.10A or later |                                        |  |
| products                                |                                        |  |

 Table 8.1
 Applicable Tool Chain and Third-party Products

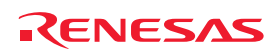

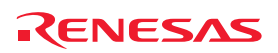

E8 Emulator Additional Document for User's Manual Notes on Connecting the M32C/84, M32C/85, M32C/86, M32C/87 and M32C/88

| Publication Date: | Aug. 01, 2007                                             | Rev.5.00                                                             |  |
|-------------------|-----------------------------------------------------------|----------------------------------------------------------------------|--|
| Published by:     | Sales Strategic Planning Div.<br>Renesas Technology Corp. |                                                                      |  |
| Edited by:        | Microcomputer Tool D<br>Renesas Solutions Co              | licrocomputer Tool Development Department<br>Renesas Solutions Corp. |  |

© 2007. Renesas Technology Corp. and Renesas Solutions Corp., All rights reserved. Printed in Japan.

E8 Emulator Additional Document for User's Manual

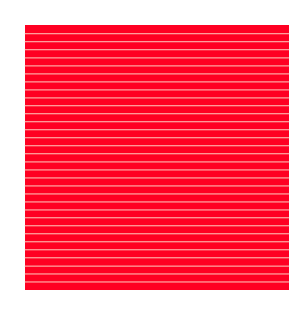

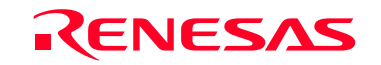

RenesasTechnologyCorp. 2-6-2, Ote-machi, Chiyoda-ku, Tokyo, 100-0004, Japan